Dirk Becker

## OpenVPN

Das Praxisbuch

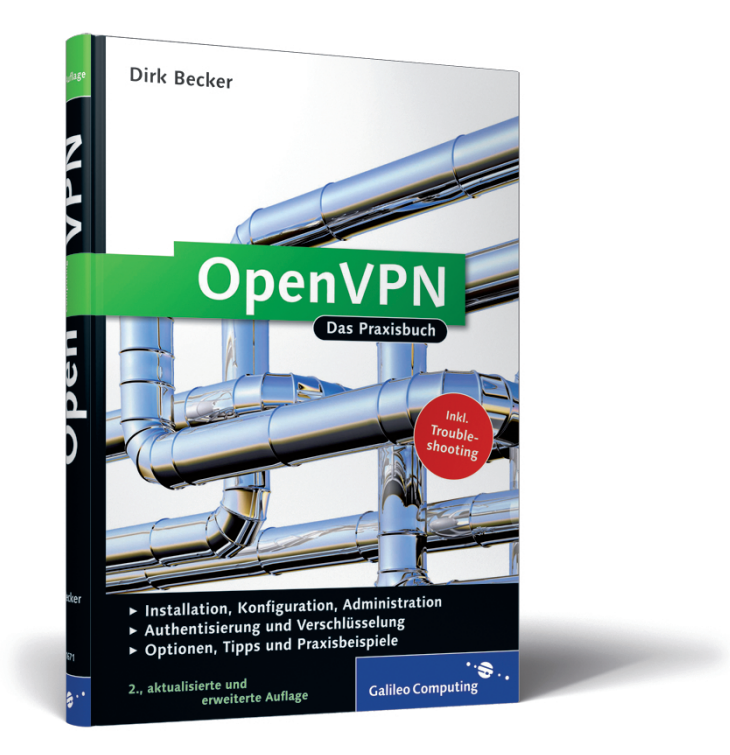

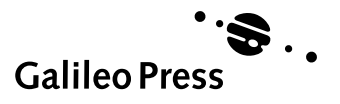

# Auf einen Blick

| 1  | Einführung                                | 17  |
|----|-------------------------------------------|-----|
| 2  | Netzwerkgrundlagen                        | 41  |
| 3  | Software                                  | 87  |
| 4  | Authentisierung und Verschlüsselungsarten | 105 |
| 5  | OpenVPN konfigurieren                     | 135 |
| 6  | Plugins                                   | 189 |
| 7  | Weitere Konfigurationen                   | 193 |
| 8  | Tipps                                     | 219 |
| 9  | Fehlersuche und Probleme                  | 237 |
| 10 | Optionen                                  | 247 |
| 11 | Skripte                                   | 283 |

# Inhalt

| Vo | rwort . |                                           | 11 |
|----|---------|-------------------------------------------|----|
| 1  | Einfi   | ihrung                                    | 17 |
|    | 1.1     | VPN (Virtual Private Network)             | 18 |
|    | 1.2     | Alternativen zu einem VPN                 | 21 |
|    |         | 1.2.1 Telnet                              | 22 |
|    |         | 1.2.2 File Transfer Protocol – FTP        | 23 |
|    |         | 1.2.3 Secure Shell – SSH                  | 24 |
|    |         | 1.2.4 Sonstige                            | 25 |
|    | 1.3     | IPSec, FreeS/WAN & Co                     | 26 |
|    |         | 1.3.1 Internet Protocol Security – IPSec  | 26 |
|    |         | 1.3.2 FreeS/WAN, Openswan und strongSwan  | 27 |
|    | 1.4     | OpenVPN                                   | 28 |
|    |         | 1.4.1 Informationen zu OpenVPN            | 28 |
|    |         | 1.4.2 Verschlüsselung bei OpenVPN         | 29 |
|    |         | 1.4.3 Verbindungsarten                    | 30 |
|    |         | 1.4.4 Sonstiges                           | 31 |
|    | 1.5     | Szenario                                  | 32 |
|    |         | 1.5.1 Hintergründe                        | 33 |
|    |         | 1.5.2 Netzwerkdaten                       | 35 |
|    | 1.6     | Weitere Dokumentationen                   | 38 |
|    | 1.7     | Newsgroups                                | 39 |
| 2  | Netz    | werkgrundlagen                            | 41 |
|    | 2.1     | ISO/OSI-Schichtenmodell                   | 42 |
|    | 2.2     | Topologien                                | 46 |
|    | 2.3     | Ethernet                                  | 52 |
|    | 2.4     | LAN & WAN                                 | 54 |
|    | 2.5     | Protokolle                                | 55 |
|    | 2.6     | TCP/IP – das Internetprotokoll            | 58 |
|    |         | 2.6.1 DoD-Schichtenmodell                 | 58 |
|    |         | 2.6.2 IP (Internet Protocol)              | 60 |
|    |         | 2.6.3 TCP (Transmission Control Protocol) | 64 |
|    |         | 2.6.4 UDP (User Datagram Protocol)        | 65 |
|    |         | 2.6.5 DNS (Domain Name System)            | 66 |
|    |         | 2.6.6 Routing                             | 69 |
|    | 2.7     | WLAN                                      | 71 |

| 2.8  | Sicherheit im Netzwerk     |                   |    |
|------|----------------------------|-------------------|----|
| 2.9  | Netzwerktools und Diagnose |                   |    |
|      | 2.9.1                      | ifconfig/ipconfig | 77 |
|      | 2.9.2                      | ping              | 78 |
|      | 2.9.3                      | nslookup          | 79 |
|      | 2.9.4                      | netio             | 80 |
| 2.10 | Einrich                    | tung              | 81 |
|      | 2.10.1                     | Windows           | 82 |
|      | 2.10.2                     | Linux             | 83 |
|      | 2.10.3                     | Apple             | 84 |
| 2.11 | Sonstig                    | es                | 85 |

| 3 | Softv | vare     |                                | 87  |
|---|-------|----------|--------------------------------|-----|
|   | 3.1   | OpenV    | PN                             | 88  |
|   |       | 3.1.1    | Installation unter Linux       | 88  |
|   |       | 3.1.2    | Installation unter Windows     | 92  |
|   |       | 3.1.3    | Installation unter Mac OS X    | 95  |
|   | 3.2   | bridge-  | utils                          | 95  |
|   |       | 3.2.1    | Installation unter Linux       | 95  |
|   |       | 3.2.2    | Installation unter Windows     | 96  |
|   | 3.3   | OpenSS   | 5L                             | 97  |
|   |       | 3.3.1    | Installation unter Linux       | 97  |
|   |       | 3.3.2    | Cygwin – OpenSSL unter Windows | 98  |
|   | 3.4   | Grafisch | ne Oberflächen                 | 100 |
|   |       | 3.4.1    | OpenVPN GUI für Windows        | 100 |
|   |       | 3.4.2    | OpenVPN Control                | 101 |
|   |       | 3.4.3    | OpenVPN-Admin                  | 101 |
|   |       | 3.4.4    | Tunnelblick für Mac OS X       | 102 |
|   |       | 3.4.5    | Viscosity                      | 102 |
|   | 3.5   | Sonstig  | es                             | 102 |
|   |       | 3.5.1    | Weitere Quellen                | 103 |
|   |       | 3.5.2    | Virtuelle Maschinen            | 103 |

## 4 Authentisierung und Verschlüsselungsarten ...... 105 4.1 SSL/TLS ...... 106

| SSL/TLS | 5                  | 106 |
|---------|--------------------|-----|
| 4.1.1   | Authentisierung    | 108 |
| 4.1.2   | Schlüsselaustausch | 108 |
| 4.1.3   | Verschlüsselung    | 108 |
| 4.1.4   | Sonstiges          | 108 |

| Symme     | trische Verschlüsselung (statischer Schlüssel)                                                                                                    | 109                                                                                                    |
|-----------|----------------------------------------------------------------------------------------------------|----------------------------------------------------------------------------------------------------|
| Asymm     | etrische Verschlüsselung (zertifikatbasiert)                                                                                                    | 113                                                                                                    |
| 4.3.1     | Digitale Zertifikate                                                                                                    | 113                                                                                                    |
| 4.3.2     | Ablauf bei Verwendung eines Zertifikates                                                                                                    | 115                                                                                                    |
| 4.3.3     | Ablauf bei der Erstellung eines Zertifikates                                                                                                    | 116                                                                                                    |
| Zertifizi | ierungsstelle mit OpenSSL                                                                                                    | 117                                                                                                    |
| 4.4.1     | Eigene Zertifizierungsstelle (Certification Authority)                                                                                                    | 117                                                                                                    |
| 4.4.2     | Zertifikate erstellen                                                                                                    | 121                                                                                                    |
| 4.4.3     | Zertifikate zusammenfassen (PKCS#12)                                                                                                    | 122                                                                                                    |
| 4.4.4     | Zertifikate übergeben                                                                                                    | 123                                                                                                    |
| 4.4.5     | Zertifikatssperrliste (Certificate Revocation List - CRL)                                                                                                    | 124                                                                                                    |
| Zertifik  | ate mit OpenVPN – Easy-RSA                                                                                                    | 126                                                                                                    |
| 4.5.1     | Mini-Zertifizierungsstelle                                                                                                    | 127                                                                                                    |
| 4.5.2     | Zertifikate erstellen                                                                                                    | 129                                                                                                    |
| 4.5.3     | Zertifikate übergeben                                                                                                    | 130                                                                                                    |
| 4.5.4     | Zertifikate im PKCS#12-Format                                                                                                    | 130                                                                                                    |
| 4.5.5     | Zertifikate sperren                                                                                                    | 131                                                                                                    |
| Zertifik  | ate mit einer GUI                                                                                                    | 131                                                                                                    |
| Zusamr    | nenfassung                                                                                                    | 132                                                                                                    |
| 4.7.1     | Statischer Schlüssel                                                                                                    | 132                                                                                                    |
| 4.7.2     | Zertifikate                                                                                                    | 133                                                                                                    |
|           | Symme<br>Asymm<br>4.3.1<br>4.3.2<br>4.3.3<br>Zertifizi<br>4.4.1<br>4.4.2<br>4.4.3<br>4.4.4<br>4.4.5<br>Zertifik<br>4.5.1<br>4.5.2<br>4.5.3<br>4.5.4<br>4.5.5<br>Zertifik<br>Zusamr<br>4.7.1<br>4.7.2 | Symmetrische Verschlüsselung (statischer Schlüssel)Asymmetrische Verschlüsselung (zertifikatbasiert)4.3.1Digitale Zertifikate4.3.2Ablauf bei Verwendung eines Zertifikates4.3.3Ablauf bei der Erstellung eines ZertifikatesZertifizierungsstelle mit OpenSSL4.4.1Eigene Zertifizierungsstelle (Certification Authority)4.4.2Zertifikate erstellen4.4.3Zertifikate zusammenfassen (PKCS#12)4.4.4Zertifikate übergeben4.4.5Zertifikatesperrliste (Certificate Revocation List – CRL)Zertifikate mit OpenVPN – Easy-RSA4.5.1Mini-Zertifizierungsstelle4.5.2Zertifikate erstellen4.5.3Zertifikate übergeben4.5.4Zertifikate im PKCS#12-Format4.5.5Zertifikate sperrenZertifikate mit einer GUIZusammenfassung4.7.1Statischer Schlüssel4.7.2Zertifikate |

## 5 OpenVPN konfigurieren ..... 135

| 5.1 | Netzwe    | rkschnittstellen                    | 136 |
|-----|-----------|-------------------------------------|-----|
|     | 5.1.1     | Punkt-zu-Punkt-Verbindungen         | 137 |
|     | 5.1.2     | Multi-Client-Verbindungen           | 138 |
| 5.2 | Firewal   | l und Routing                       | 138 |
|     | 5.2.1     | Internetrouter                      | 139 |
|     | 5.2.2     | Portfreigabe                        | 140 |
|     | 5.2.3     | IP-Forwarding                       | 140 |
|     | 5.2.4     | Firewall auf dem Tunnel             | 141 |
| 5.3 | Testver   | bindung                             | 142 |
| 5.4 | Verbind   | lungsarten                          | 145 |
| 5.5 | Die Kor   | nfigurationsdatei                   | 147 |
| 5.6 | Verbind   | dungen mit statischem Schlüssel     | 149 |
|     | 5.6.1     | Gateway-to-Gateway-Verbindung (G2G) | 149 |
|     | 5.6.2     | Client-to-Gateway-Verbindung (C2G)  | 154 |
|     | 5.6.3     | Debug-Level                         | 159 |
| 5.7 | Zertifika | atbasiert                           | 163 |
|     | 5.7.1     | Client-to-Gateway-Verbindung        | 163 |
|     |           |                                     |     |

|   | 5.8               | 5.7.2<br>5.7.3<br>5.7.4<br>Server-<br>5.8.1<br>5.8.2 | Client-to-Network-Verbindung (C2N)<br>Network-to-Network-Verbindung (N2N)<br>Ethernet-Tunnel<br>Login<br>Eigene Benutzerverwaltung unter Linux<br>Eigene Benutzerverwaltung unter Windows | 168<br>175<br>179<br>184<br>185<br>187 |
|---|-------------------|------------------------------------------------------|----------------------------------------------------------------------------------------------------|----------------------------------------|
| 6 | Plugi             | ns                                                   |                                                                                                    | 189                                    |
|   | 6.1<br>6.2<br>6.3 | auth-pa<br>Quellcc<br>Einsatz                        | ım-Plugin<br>ode                                                                                                    | 190<br>190<br>190                      |
| 7 | Weit              | ere Koi                                              | nfigurationen                                                                                                    | 193                                    |
|   | 7.1               | Manage                                               | ement-Interface                                                                                                    | 193                                    |
|   |                   | 7.1.1<br>7.1.2                                       | Management-Interface konfigurieren<br>Interface-Befehle                                                                                                    | 194<br>195                             |
|   | 7.2               | WLAN                                                 | absichern                                                                                                    | 199                                    |
|   |                   | 7.2.1<br>7.2.2                                       | Szenario                                                                                                    | 200                                    |
|   |                   | 7.2.3                                                | Verbindungsaufbau                                                                                                    | 201                                    |
|   |                   | 7.2.4                                                | Wichtige Optionen                                                                                                    | 204                                    |
|   | 7.3               | Sichere                                              | Remotesteuerung                                                                                                    | 205                                    |
|   |                   | 7.3.1                                                | Firewall-Einstellungen                                                                                                    | 205                                    |
|   |                   | 7.3.2                                                | Konfiguration                                                                                                    | 207                                    |
|   | 7 4               | /.3.3                                                | Remotezugriff                                                                                                    | 208                                    |
|   | 7.4               | 7 4 1                                                | Installation                                                                                                    | 209                                    |
|   |                   | 7.4.2                                                | Konfiguration                                                                                                    | 213                                    |
|   |                   | 7.4.3                                                | Einschränkungen                                                                                                    | 216                                    |
|   |                   |                                                      |                                                                                                    |                                        |

| 8 | Tipps |         |                                        | 219 |
|---|-------|---------|----------------------------------------|-----|
|   | 8.1   | Sicherh | eiten                                  | 220 |
|   |       | 8.1.1   | Server-Zertifikate                     | 220 |
|   |       | 8.1.2   | Zertifikate mit gleichem »Common Name« | 221 |
|   |       | 8.1.3   | OpenVPN-Benutzer                       | 222 |
|   |       | 8.1.4   | Verschlüsselung deaktivieren           | 224 |
|   | 8.2   | Optimie | erungen                                | 224 |
|   |       | 8.2.1   | OpenVPN als Dämon                      | 224 |
|   |       |         |                                        |     |

|     | 8.2.2   | comp-lzo                         | 229 |
|-----|---------|----------------------------------|-----|
|     | 8.2.3   | Limitierte Bandbreite            | 230 |
|     | 8.2.4   | Mehrere Server                   | 230 |
| 8.3 | Sonstig | e                                | 231 |
|     | 8.3.1   | Normaler Benutzer                | 231 |
|     | 8.3.2   | push-Optionen                    | 232 |
|     | 8.3.3   | VPN-Gateway und Standardgateways | 233 |
|     | 8.3.4   | DNS unter Linux                  | 233 |
|     | 8.3.5   | IP-Forward per Skript            | 235 |
|     |         |                                  |     |

# 9 Fehlersuche und Probleme ...... 237

| 9.1 | OpenV   | PN startet nicht                                  | 238 |
|-----|---------|---------------------------------------------------|-----|
|     | 9.1.1   | Syntax- bzw. Parameterfehler                      | 238 |
|     | 9.1.2   | TUN-/TAP-Device wurde nicht gefunden              | 238 |
| 9.2 | OpenV   | PN startet                                        | 239 |
|     | 9.2.1   | Systemzeit                                        | 240 |
|     | 9.2.2   | Zugriffsprobleme                                  | 240 |
|     | 9.2.3   | Ein Ping kommt an, eine Datenübertragung ist      |     |
|     |         | jedoch nicht möglich                              | 241 |
|     | 9.2.4   | Die Verbindung bricht ständig ab                  | 242 |
|     | 9.2.5   | Unter Windows XP wird keine IP-Adresse zugewiesen | 242 |
| 9.3 | Fehler- | und Warnmeldungen                                 | 242 |
|     | 9.3.1   | Fehlermeldungen                                   | 243 |
|     | 9.3.2   | Warnmeldungen                                     | 244 |
|     |         |                                                   |     |

## 

| 10.1  | Allgemeine Optionen          | 248 |
|-------|------------------------------|-----|
| 10.2  | Tunnel                       | 249 |
| 10.3  | Server                       | 268 |
| 10.4  | Client                       | 272 |
| 10.5  | Data Channel Encryption      | 273 |
| 10.6  | TLS-Mode                     | 274 |
| 10.7  | SSL-Informationen            | 277 |
| 10.8  | Statischer Schlüssel         | 278 |
| 10.9  | Windows-spezifische Optionen | 278 |
| 10.10 | Signale                      | 282 |
|       |                              |     |

| 11 Skrij | ote                             | 283 |
|----------|---------------------------------|-----|
| 11.1     | Zertifizierungsstelle erstellen | 283 |
| 11.2     | Zertifikate erstellen           | 285 |
| 11.3     | Zertifikate sperren             | 286 |
|          |                                 |     |
| Index    |                                 | 289 |

In diesem Kapitel erfahren Sie, welche Software Sie zum Testen der späteren Beispiele benötigen und wie Sie diese installieren.

## 3 Software

Damit Sie später sämtliche Beispiele testen können, müssen Sie einige Vorkehrungen treffen. Das bedeutet in erster Linie: Sie müssen Software installieren.

Die wichtigste Installation ist selbstverständlich die von *OpenVPN*. Sie sollten, wenn möglich, eine ähnliche Versuchsanordnung, wie ich sie Ihnen in Abschnitt 1.5, »Szenario«, beschrieben habe, verwenden. Es sollte auch ein VPN-Gateway mit Linux als Betriebssystem existieren. Windows- und Apple-Systeme sollten nur VPN-Clients sein. Dies ist zwar nicht zwingend notwendig, es erspart Ihnen aber häufig das »Umdenken«, da ich hier nicht stets auf alle Einstellungen für sämtliche Systeme eingehen kann.

Hinweis

[!]

Die aktuellen Versionen von OpenVPN können Sie sich unter *http://openvpn.net* herunterladen.

Ein *VPN-Gateway* muss auch zwei Netzwerkinterfaces (meist Internet und Netzwerkkarte) benutzen, da Sie ansonsten die Netzwerkverbindungen nicht so einfach testen können. Hier möchte ich Sie auch wieder an die Möglichkeit erinnern, alles zunächst mit virtuellen Maschinen unter VirtualBox oder VMware Server zu testen. Dort haben Sie auch eine (fast) unbegrenzte Auswahl an virtuellen Netzwerkkarten.

*OpenSSL* wird normalerweise nicht unbedingt benötigt. Da ich Ihnen jedoch auch zeige, wie Sie eine Zertifizierungsstelle verwalten, sollten Sie es installieren. Für den Fall, dass Sie dies nicht wollen, können die Zertifikate jedoch auch mithilfe von OpenVPN erstellt werden.

## 3.1 OpenVPN

OpenVPN ist inzwischen als Paket bei fast allen Linux-Distributionen enthalten. Falls Ihr Paketmanager noch eine ältere Version anbietet, sollten Sie auf die Installation des Quellcodes zurückgreifen.

Unter Windows wird eine typische Setup-Routine verwendet. Hier sind nur einige zusätztliche Punkte wegen des Pfades und eines Treibers zu beachten.

### 3.1.1 Installation unter Linux

Wenn der Linux-Rechner bereits einen Internetzugang besitzt und das Netzwerk läuft, müssten fast alle benötigten Pakete installiert sein.

#### Installation mit einem Paketmanager

Die Installation mit einem Paketmanager können Sie entweder in der grafischen Oberfläche oder wie in Tabelle 3.1 dargestellt in einer Konsole als root vornehmen.

| System        | Befehl                  |
|---------------|-------------------------|
| SUSE/openSUSE | yast -i openvpn         |
| Debian        | apt-get install openvpn |
| Ubuntu        | apt-get install openvpn |
| Gentoo        | emerge openvpn          |
| FreeBSD       | pkg_add -r openvpn      |
| Fedora        | yum install openvpn     |

 Tabelle 3.1
 OpenVPN-Installation auf UNIX/Linux-Systemen

Bei fehlenden Abhängigkeiten kümmern sich die meisten Manager automatisch um die Installation der notwendigen Pakete.

### Installation des Quellcodes

Linux-Profis (oder die, die es werden wollen) können sich auch die aktuelle Version als Quellcode unter *http://openvpn.net* herunterladen. Um diesen Quellcode zu installieren, stehen Ihnen zwei Möglichkeiten zur Verfügung:

- ► Kompilieren des Quellcodes
- ► Installation mit *rpmbuild*

Die Installation mit *rpmbuild* sollte nur bei Distributionen, die den Paketmanager RPM verwenden, eingesetzt werden!

## Kompilieren

Den ersten Schritt der Installation können Sie als normaler Benutzer vornehmen. Nur die Installation muss der root-Benutzer durchführen. Zum Kompilieren wird der Gnu C++ 4.1-Compiler (oder höher) benötigt. Stellen Sie vorher sicher, dass dieser auch installiert ist. Lesen Sie sich auch beim Ausführen von configure eventuell auftretende Fehlermeldungen genau durch, und verzweifeln Sie nicht! Bei manchen Distributionen fehlen nur bestimmte Pakete, die zum Kompilieren benötigt werden. Zu den notwendigen Paketen zählen u.a.:

- openssl und openssl-develop (auch libssl-dev)
- *lzo* und *lzo-devel* (auch *liblzo-dev*)
- pam und pam-develop (auch libpamOg-dev)

Bei mir fehlten unter *Debian 5.0* zusätzlich noch die Pakete *build-essential*, *make* und *bin86*.

Laden Sie nun den Quellcode von der OpenVPN-Homepage herunter. Im ersten Schritt muss dieser zunächst entpackt werden:

tar -x -z -f openvpn-2.1.3.tar.gz

Danach wechseln Sie in das neue Verzeichnis und kompilieren den Code:

```
cd openvpn-2.1.3/
./configure
make
```

Nach dem erfolgreichen Kompilieren können Sie OpenVPN als root-Benutzer installieren:

make install

Bis auf die gerade genannten kleinen Probleme wegen fehlender Pakete funktioniert bei mir die Installation des Quellcodes unter *Debian* und *Gentoo* ohne Weiteres.

#### [!] Achtung

Beim Entpacken des Quellcodes wurden auch Beispielskripte und andere Tools entpackt (unter sample-...). Diese können Ihnen später noch hilfreich sein. Löschen Sie sie daher vorläufig nicht.

#### rpmbuild

Die Installation mit *rpmbuild* ist ebenfalls simpel. Zunächst werden die gleichen Pakete wie auch beim Kompilieren benötigt. Dann wird der Quellcode zunächst übersetzt und mit *rpm* installiert. Hierfür benötigt man root-Rechte:

```
rpmbuild -tb openvpn-2.1.3.tar.gz
rpm -ivh openvpn-2.1.3.rpm
```

Wie bereits erwähnt, sollte diese Routine allerdings nur bei RPM-basierten Distributionen eingesetzt werden.

Nach der Installation befinden sich die Konfigurationsdateien unter /*etc/ openvpn*. Falls dieser Ordner nach der Installation nicht vorhanden ist, müssen Sie ihn mit root-Rechten selbst anlegen.

#### Kernel

Um Verbindungen herzustellen, wird das sogenannte *TUN-* oder *TAP-Device* benutzt. Dieses muss vom Kernel unterstützt werden oder als Modul vorhanden sein. In den meisten Distributionen ist es standardmäßig mit eingebunden. Wenn Sie einen eigenen Kernel benutzen oder bei Problemen müssen Sie (natürlich als root) die im Folgenden beschriebene Einstellung aktivieren.

Zunächst rufen Sie das Konfigurationsmenü für den Kernel auf:

```
cd /usr/src/linux
make menuconfig
```

Wechseln Sie nun in den Unterpunkt DEVICE DRIVERS • NETWORK DEVICE SUPPORT und aktivieren Sie dort den Eintrag UNIVERSAL TUN/TAP DEVICE DRIVER SUPPORT als Modul (empfohlen) oder bauen ihn fest in den Kernel ein (siehe Abbildung 3.1).

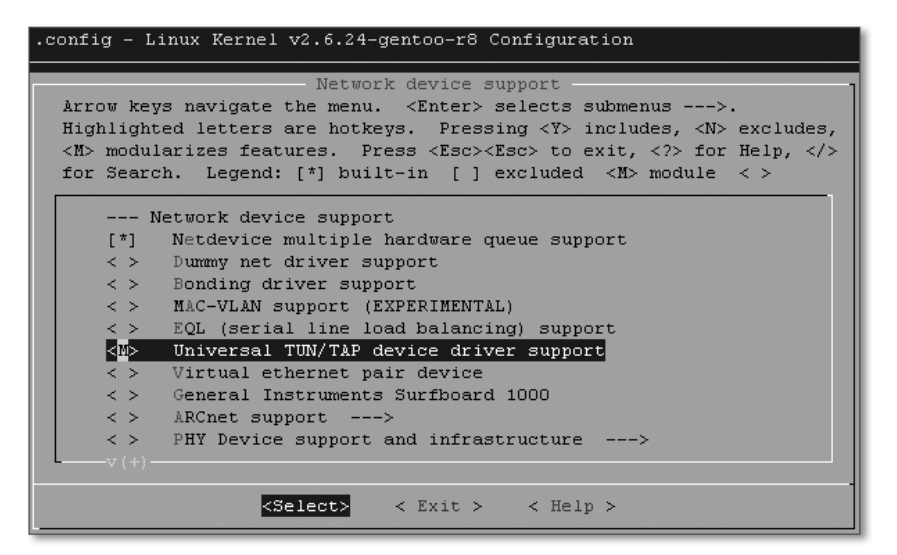

Abbildung 3.1 Wichtig ist die Einstellung Universal TUN/TAP ...

Falls Sie später nicht nur einfache Punkt-zu-Punkt-Verbindungen herstellen, sondern komplette Netzwerke *bridgen* (überbrücken) wollen, müssen Sie auch noch unter NETWORKING • NETWORKING SUPPORT • NETWORKING OPTIONS das 802.1D ETHERNET BRIDGING aktivieren (siehe Abbildung 3.2). Wie auch die TUN- und TAP-Devices ist diese Option in den meisten Standardkerneln jedoch bereits aktiviert.

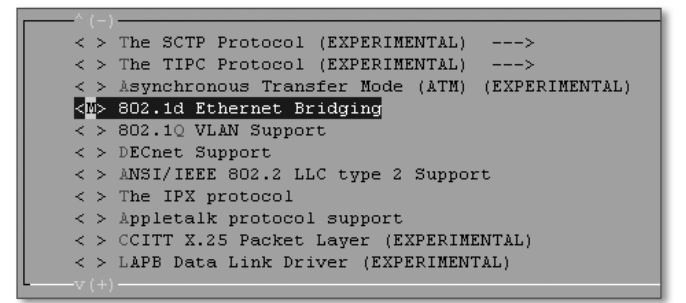

Abbildung 3.2 Ethernet Bridging

Nach der Einstellung müssen Sie, je nach Auswahl, entweder den kompletten Kernel oder aber nur die Module neu kompilieren.

Bei fester Implementierung im Kernel:

make bzImage

Vergessen Sie nicht die Integration des neuen Kernels in den Bootloader.

Als Modul: make modules modules\_install

Benutzung als Modul: modprobe tun

Gelegentlich kommt es auch zu Problemen beim Erstellen von Modulen, wenn ein Standardkernel verwendet wird. In diesem Fall müssen Sie sich leider auch einen eigenen Kernel kompilieren, da die Module ansonsten nicht zum Kernel passen.

#### 3.1.2 Installation unter Windows

Windows-Benutzer finden eine Version auf der OpenVPN-Homepage (*http://www.openvpn.net*).

[!] Hinweis

In diesem Buch verwende ich Windows 7. In der Erstauflage des Buches wurde noch Windows XP eingesetzt. Sie können daher davon ausgehen, dass es auch unter XP keine Probleme gibt.

Bei der Installation wird u.a. auch ein Eintrag in der Umgebungsvariable PATH vorgenommen. Dadurch müssen Sie bei späteren Aktionen in der Eingabeaufforderung keine kompletten Pfadangaben benutzen.

| OpenVPN 2.1 Setup                                                                                                    | - • ×                                                                                                    |  |  |  |  |  |  |
|----------------------------------------------------------------------------------------------------|----------------------------------------------------------------------------------------------------|--|--|--|--|--|--|
| <b>ΩPENVPN</b>                                                                                                    | Choose Components<br>Choose which features of OpenVPN 2.1 you want to install.                                                                                                 |  |  |  |  |  |  |
| Select the components to install/upgrade. Stop any OpenVPN processes or the OpenVPN<br>service if it is running. All DLLs are installed locally. |                                                                                                    |  |  |  |  |  |  |
| Select components to install                                                                                                    | OpenVPN User-Space Components     OpenVPN GUI     OpenVPN RSA Certificate Management Scripts     OpenVPN Service     OpenVPN File Associations     OpenSL DLLs     Description |  |  |  |  |  |  |
| Space required: 3.9MB                                                                                                    | Position your mouse over a component to see its description.                                                                                                    |  |  |  |  |  |  |
| Nullsoft Install System v2.44                                                                                                    |                                                                                                    |  |  |  |  |  |  |
|                                                                                                    | < Back Next > Cancel                                                                                                    |  |  |  |  |  |  |

Abbildung 3.3 Start der Installation unter Windows

Als Zielordner sollte man den Standardordner beibehalten, da ich diesen auch in den Beispielen verwende. Vergleichen Sie hierzu Abbildung 3.4 und beachten Sie bitte auch den folgenden Hinweis.

#### Hinweis

Seit Windows Vista hat Microsoft Änderungen an den Systempfaden vorgenommen. Die Ihnen sicher gut bekannten Pfade C:\Dokumente und Einstellungen bzw. C:\Programme sind nur noch sogenannte Verbindungen zu C:\User bzw. C:\Program Files. Daher kann es zu Irritationen bei den Pfaden kommen. Der Explorer zeigt z. B. C:\Programme noch an, manche Programme zeigen jedoch stattdessen den Originalpfad. Vergleichen Sie einfach in der Eingabeaufforderung die Ausgabe von dir /ogn C:\ und dir /ah /ogn C:\. Aus Gründen der Abwärtskompatibilität funktionieren sowohl die alten als auch die neuen Pfadangaben. Allerdings sollten ab Windows Vista in Skripten o.Ä. die neuen Pfade verwendet werden. Achten Sie dabei darauf, Pfade mit »Program Files« wegen des Leerzeichens in Anführungszeichen zu setzen.

| OpenVPN 2.1 Setup                                                                   |                                                                                           |                                    |
|-------------------------------------------------------------------------------------|-------------------------------------------------------------------------------------------|------------------------------------|
| <b>Ω</b> PENVPN                                                                     | Choose Install Location<br>Choose the folder in which to install                          | OpenVPN 2.1                        |
| Setup will install OpenVPN 2<br>Browse and select another                           | . 1 in the following folder. To install in<br>folder. Click Install to start the installa | a different folder, click<br>tion. |
| C:\Program Files\Open                                                               | VPN                                                                                       | Browse                             |
| Space required: 3.9MB<br>Space available: 12.7GB<br>Nullsoft Install System v2.44 - | < Back                                                                                    | Install                            |

Abbildung 3.4 Als Ziel sollte der Standardordner verwendet werden.

Während der Installation wird ein Treiber für das TUN-/TAP-Device installiert (*TAP-Win32 Adapter V9*). Dieser hat keine Windows-Signatur. Die Warnmeldung müssen Sie jedoch mit INSTALLIEREN bestätigen, da Open-VPN ohne diesen Treiber nicht lauffähig ist.

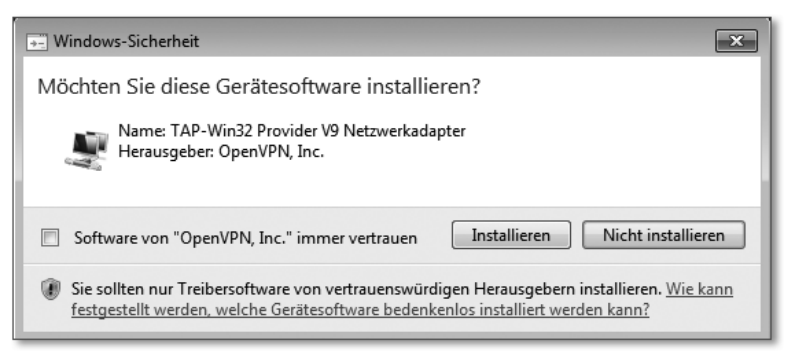

Abbildung 3.5 Bestätigen des Treibers

In manchen Fällen wird das Device nicht korrekt installiert. Die Installation kann in einem solchen Fall mit dem Skript *addtap.bat* nachgeholt werden. Es ist im Verzeichnis *C:\Program Files\OpenVPN\bin\* zu finden.

Nach Abschluss der Installation befindet sich im Startmenü ein neuer Eintrag mit dem Namen *OpenVPN* und in den Netzwerkeigenschaften ein neuer Netzwerkadapter (der keine Verbindung hat).

Unter Windows sind die Konfigurationsdateien unter C:\Program Files\ OpenVPN\ config zu finden.

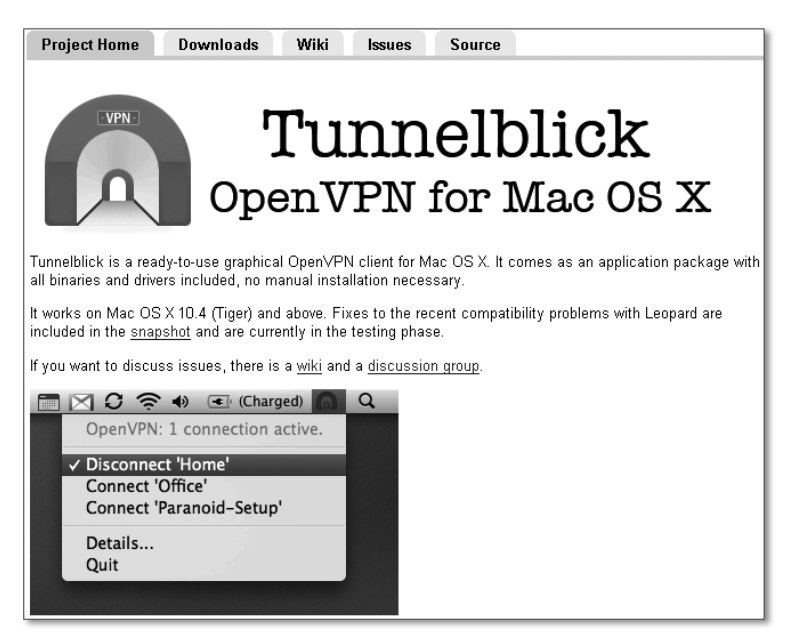

Abbildung 3.6 www.tunnelblick.net

[!]

## 3.1.3 Installation unter Mac OS X

Die Version für Apple-Rechner finden Sie nicht auf der OpenVPN-Homepage, sondern unter *http://www.tunnelblick.net* (oder unter *http://code. google com/p/tunnelblick*). Dort erhalten Sie die aktuelle OpenVPN-Version inklusive einer grafischen Oberfläche zum Verwalten der Verbindungen.

Die Konfigurationsdateien können Sie unter Users/BENUTZERNAME/ Library/openvpn finden.

## 3.2 bridge-utils

Die *bridge-utils* werden unter Linux benötigt, um eine Netzwerkbrücke einzurichten. Dies ist u.a. bei Ethernet-Tunneln notwendig. Sie sind in allen mir bekannten Distributionen enthalten. Aktuell ist zurzeit die Version 1.4.

#### Hinweis

Wenn Sie nur Peer-to-Peer-Verbindungen aufbauen wollen, benötigen Sie die bridge-utils nicht.

### 3.2.1 Installation unter Linux

Die Installation der bridge-utils können Sie unter Linux auf die nachfolgend beschriebenen zwei Arten vornehmen:

#### Installation mit einem Paketmanager

Die Installation mit einem Paketmanager können Sie entweder in der grafischen Oberfläche oder wie in Tabelle 3.2 dargestellt in einer Konsole als root vornehmen.

| System        | Befehl                       |
|---------------|------------------------------|
| SUSE/openSUSE | yast –i bridge-utils         |
| Debian        | apt-get install bridge-utils |
| Ubuntu        | apt-get install bridge-utils |
| Gentoo        | emerge bridge-utils          |
| FreeBSD       | pkg_add -r bridge-utils      |
| Fedora        | yum install bridge-utils     |

 Tabelle 3.2
 Installation von bridge-utils auf UNIX/Linux-Systemen

### Installation des Quellcodes

Die Quelldateien der *bridge-utils* können Sie unter *http://sourceforge.net/ projects/bridge/* downloaden.

Diese müssen dann zunächst entpackt werden:

```
tar -x -z -f bridge-utils-1.4.tar.gz
```

Die Kompilierung und Installation erfolgt schließlich (mit root-Rechten) durch ein Skript:

cd bridge-utils-1.4
./install.sh

### 3.2.2 Installation unter Windows

Unter Windows richten Sie eine Netzwerkbrücke in den Eigenschaften der Netzwerkverbindungen ein. Sie benötigen dabei keine zusätzliche Software. Diese Brücke muss jedoch erst aktiviert werden, wenn Sie zu dem Beispiel »Ethernet-Tunnel« in Abschnitt 5.7.4 kommen.

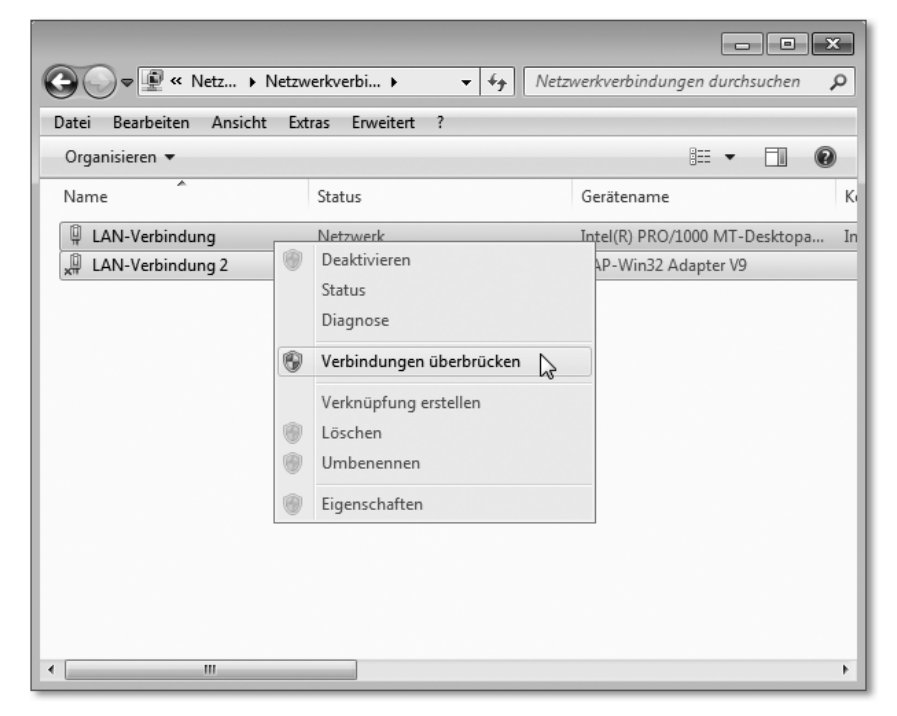

Abbildung 3.7 Verbindungen überbrücken unter Windows

Markieren Sie hierzu die betroffenen Verbindungen, und wählen Sie im Kontextmenü die Option VERBINDUNGEN ÜBERBRÜCKEN. Danach befindet sich in den Netzwerkeigenschaften eine neue *Netzwerkbrücke* (siehe Abbildung 3.8).

| Name               | Status                       | Gerätename                    |  |
|--------------------|------------------------------|-------------------------------|--|
| 🖗 LAN-Verbindung   | Aktiviert, überbrückt        | Intel(R) PRO/1000 MT-Desktopa |  |
| 🚚 LAN-Verbindung 2 | Netzwerkkabel wurde entfernt | TAP-Win32 Adapter V9          |  |
| I Netzwerkbrücke   | Netzwerk                     | MAC Bridge Miniport           |  |
|                    |                              |                               |  |
|                    |                              |                               |  |
|                    |                              |                               |  |

Abbildung 3.8 Die fertige Netzwerkbrücke

## 3.3 OpenSSL

Das freie Paket *OpenSSL* wird benötigt, um eigene Schlüssel und Zertifikate zu generieren. Die Homepage lautet *http://www.openssl.org*. Wie bereits erwähnt, können Sie auch auf die Installation verzichten und die OpenVPN-Tools zum Erstellen der Zertifikate nutzen.

#### 3.3.1 Installation unter Linux

OpenSSL ist schon seit Jahren fester Bestandteil fast aller Linux-Distributionen. Den aktuellen Sourcecode finden Sie auf der Homepage. Er wird jedoch nur sehr selten benötigt.

| System        | Befehl                  |
|---------------|-------------------------|
| SUSE/openSUSE | yast -i openssl         |
| Debian        | apt-get install openssl |
| Ubuntu        | apt-get install openssl |
| Gentoo        | emerge openssl          |
| FreeBSD       | pkg_add -r openssl      |
| Fedora        | yum install openssl     |

 Tabelle 3.3
 Installation von OpenSSL auf UNIX/Linux-Systemen

In diesem Buch werde ich die Zertifikate mit OpenSSL unter Linux generieren. Anwender, die nur Windows benutzen wollen, können hierzu auf *Cygwin* zurückgreifen.

## 3.3.2 Cygwin – OpenSSL unter Windows

Mit Cygwin können Sie verschiedene Linux-Programme – u.a. auch OpenSSL – mit Windows benutzen. Cygwin ist jedoch kein Emulator. Die Programme wurden alle für Windows angepasst und kompiliert. Die aktuelle Version finden Sie unter *http://www.cygwin.com*.

Die Installation erfolgt über das Internet.

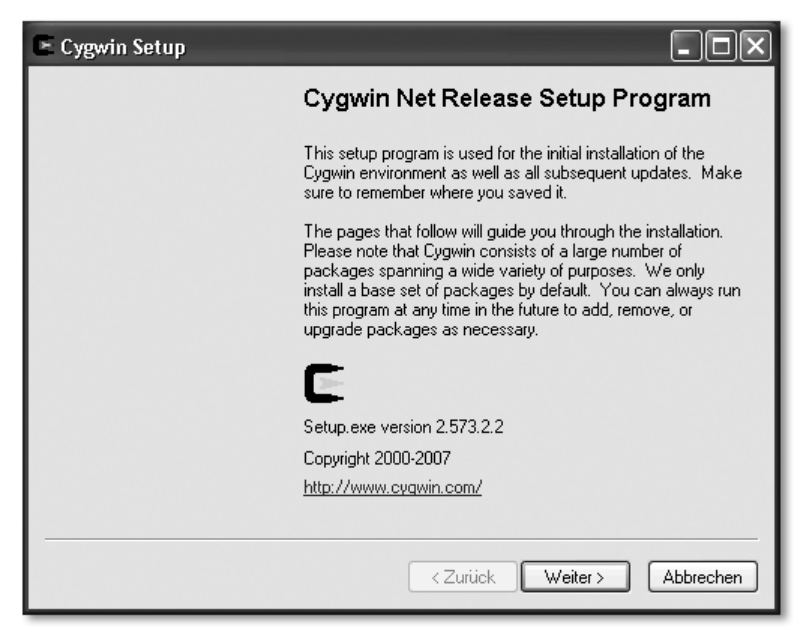

Abbildung 3.9 Start der Installation von »Cygwin« (unter Windows XP)

Falls Sie die Zertifikate unter Windows erstellen möchten, stellen Sie sicher, dass das Paket OpenSSL mit installiert wird. Sie finden es in der Sektion *net* (siehe Abbildung 3.10).

Nach der Installation öffnet sich beim Start von Cygwin eine Eingabeaufforderung, ähnlich der von Windows, mit dem kleinen Unterschied, dass sie sich wie eine Linux-Konsole verhält.

| Cygwin Setup - Select Packages |                 |        |          |        |          |                              |
|--------------------------------|-----------------|--------|----------|--------|----------|------------------------------|
|                                | (               | ) Кеер | () Pre   | ev     | ⊙ Curr ) | Exp View Category            |
| Category                       | New             |        | B        | S.     | Size     | Package                      |
|                                |                 |        | - 100    | - 1910 | 1.000    | TREP. TREW Cold Ter prog     |
|                                | €9 Skip         |        | n/a      | n/a    | 1,036k   | openidap: Lightweight Dir    |
|                                | €9 Skip         |        | n/a      | n/a    | /U4k     | openidap-devel: Lightweij    |
|                                | <b>€</b> #Skip  |        | ηία      | n/a    | 58UK     | openssh: The Upen55H         |
|                                | €9 U.9.8h-1     |        | $\times$ |        | 954k     | openssi: The UpenSSL ru      |
|                                | €9 Skip         |        | ηγα      | n/a    | 554k     | openssiU97: The UpenSS       |
|                                | €9 Skip         |        | n/a      | n/a    | 9k       | ping: A basic network too    |
|                                | €) Skip         |        | ηία      | nja    | 211k     | planet: Flexible RDF, RSS    |
|                                | €) Skip         |        | ηία      | nja    | 34k      | pr3287: 3287 Printer Emu     |
|                                | <b>€</b> ∳Skip  |        | ηία      | nja    | 519k     | prottpd: A flexible, stable  |
|                                | <b>€</b> ∳ Skip |        | ηία      | n/a    | 194k     | pure-htpd: Secure product    |
|                                | 🚯 Skip          |        | n/a      | n/a    | 206k     | rsync: Fast remote file trar |
|                                | 🚯 Skip          |        | n/a      | nja    | 114k     | s3270: 3270 Emulator (Sc     |
|                                | 🚱 Skip          |        | n/a      | n/a    | 12k      | sendxmpp: Commandline 📃      |
|                                | 🚱 Skip          |        | n/a      | nja    | 6k       | sic: Simple irc client       |
|                                | 🚯 Skip          |        | n/a      | n/a    | 116k     | stunnel: Universal SSL W     |
|                                | 🚯 Skip          |        | ηία      | n/a    | 48k      | subversion-apache2: A vi     |
|                                | 🚯 Skip          |        | n/a      | n/a    | 116k     | suck: Small newsfeed froi    |
|                                | 🚯 Skip          |        | n/a      | n/a    | 15k      | suite3270: 3270 Emulator     |
|                                | 🚯 Skip          |        | n/a      | n/a    | 105k     | tcl3270: 3270 Emulator (T    |
|                                | 🚯 Skip          |        | n/a      | n/a    | 60k      | tcp_wrappers: Tools prov 👽   |
| <                              |                 |        |          |        |          | >                            |
| Hide obsc                      | olete packages  |        |          |        |          |                              |
|                                |                 |        |          |        | < Zurück | Weiter > Abbrechen           |

Abbildung 3.10 OpenSSL aktivieren

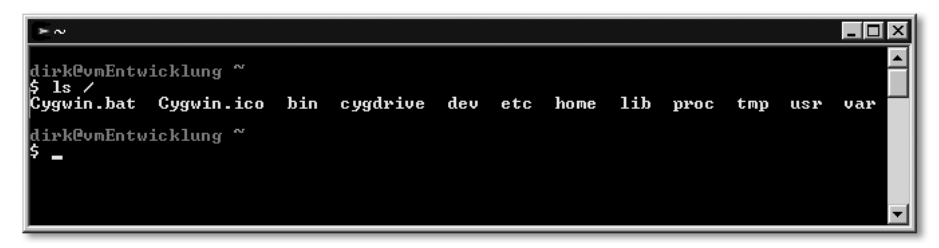

Abbildung 3.11 Cygwin-Fenster

## 3.4 Grafische Oberflächen

Ich werde in diesem Buch OpenVPN hauptsächlich im Kern beschreiben, und zwar in der *Konfigurationsdatei*. Diese müssen Sie mit einem Texteditor bearbeiten und im entsprechenden Verzeichnis ablegen. Es gibt aber auch grafische Oberflächen für OpenVPN. Einige dieser Tools will ich Ihnen hier nun kurz vorstellen.

Allerdings muss ich gleich vorwegschicken, dass die meisten der GUIs nicht wirklich dafür geeignet sind, OpenVPN zu konfigurieren. Die Tools dienen hauptsächlich zum Verwalten der VPN-Verbindungen. Sie kommen also an der Bearbeitung der Konfigurationsdatei in einem Editor nicht vorbei. Aber allein das Verwalten der Verbindungen über eine grafische Oberfläche kann, gerade bei vielen verschiedenen Verbindungen, sehr hilfreich sein.

Außer den hier vorgestellten grafischen Oberflächen existieren auch noch weitere. Eine aktuelle Aufzählung finden Sie auf der OpenVPN-Homepage. Des Weiteren finden Linux-Benutzer häufig entsprechende Tools in der verwendeten grafischen Oberfläche (meist KDE oder Gnome). Ubuntu bietet z. B. im *Network Manager* die Möglichkeit an, OpenVPN-Verbindungen zu verwalten.

## 3.4.1 OpenVPN GUI für Windows

Die (fast) offizielle grafische Oberfläche für OpenVPN nennt sich *OpenVPN GUI (Graphical User Interface)*. Diese wird ab der Version 2.1 mitgeliefert. Sie selbst ist zurzeit in der Version 1.0.3 vorhanden.

Die Oberfläche bietet keine Konfigurationsmöglichkeiten. Der Menüeintrag EDIT CONFIG bewirkt lediglich, dass die entsprechende Konfigurationsdatei im Standardeditor (Notepad) geöffnet wird.

| Connect          | firma 🕨 🕨      |  |
|------------------|----------------|--|
| Disconnect 🔨     | privat 🕨       |  |
| Show Status      | Proxy Settings |  |
| View Log         |                |  |
| Edit Confia      | About<br>Exit  |  |
| Chapter Decement |                |  |
| Change Password  |                |  |

Abbildung 3.12 OpenVPN GUI

Dafür erleichtert sie das Starten von VPN-Verbindungen. Normalerweise müssen diese in der Eingabeaufforderung mit Übergabe der entsprechenden Konfigurationsdatei gestartet werden. Dies kann bei mehreren Konfigurationen lästig werden. OpenVPN GUI zeigt hierzu auf einen Klick mit der rechten Maustaste automatisch sämtliche Verbindungen an. Diese müssen aber im Konfigurationsverzeichnis liegen und die Dateiendung *.ovpn* besitzen! Neue Einstellungen müssen Sie also zunächst selbst im Editor erstellen und dort abspeichern.

## 3.4.2 OpenVPN Control

*OpenVPN Control* dient wie auch OpenVPN GUI zum Verwalten der VPN-Verbindungen. Allerdings ist es eine plattformunabhängige Oberfläche, die sowohl unter Windows, Linux und Mac OS X läuft. Die GUI wurde dazu in Perl und TK entwickelt. Die aktuelle Version finden Sie unter:

http://sourceforge.net/projects/openvpn-control/

| 🛃 OpenVPN-      | Control      |           |                  |            |            | _0          | ×           |
|-----------------|--------------|-----------|------------------|------------|------------|-------------|-------------|
| File Edit View  | Servers Help |           |                  |            |            |             |             |
| Number of Conne | ections: 0   |           | Force Logoff     |            |            |             |             |
| Server          | Source IP    | User Name | Assigned Address | Transfered | Start Time | Last Active |             |
|                 |              |           |                  |            |            |             |             |
|                 |              |           |                  |            |            |             |             |
|                 |              |           |                  |            |            |             |             |
|                 |              |           |                  |            |            |             |             |
|                 |              |           |                  |            |            |             | $  \cdot  $ |

Abbildung 3.13 OpenVPN Control unter Windows

## 3.4.3 OpenVPN-Admin

Im Gegensatz zu den bisher beschriebenen GUIs können Sie mit *OpenVPN-Admin* auch Verbindungen konfigurieren. Es ist daher ein vielversprechendes Tool. Programmiert wurde es in *Mono* und ist unter Linux und Windows lauffähig.

OpenVPN-Admin wie auch OpenVPN Control können Sie auf den Sourceforge-Seiten unter *http://sourceforge.net/projects/openvpn-admin/* finden.

|            | Verbindung             |         |       |       |                 |                |  |  |
|------------|------------------------|---------|-------|-------|-----------------|----------------|--|--|
| Be         | iitzname<br>schreibung |         |       |       |                 | Typ: Client 👻  |  |  |
| Allgemein  | Zertifikat             | Options | Proxy | Netzv | verk Einstellun | gen Sicherheit |  |  |
|            | udp                    |         |       | -     | Detailstufe:    | 1              |  |  |
| Gerät:     | tun                    |         |       | -     | Device node:    |                |  |  |
| Remote:    |                        |         |       |       | Port:           | 1194           |  |  |
| LPort:     |                        |         |       |       | RPort:          |                |  |  |
| Benutzer:  |                        |         |       |       | Gruppe:         |                |  |  |
| Lokale IP: |                        |         |       |       | Remote IP:      |                |  |  |
| Ping:      |                        |         |       |       | Ping Restart:   |                |  |  |
|            |                        |         |       |       |                 |                |  |  |

Abbildung 3.14 OpenVPN-Admin unter Linux

### 3.4.4 Tunnelblick für Mac OS X

Die eingangs erwähnte Software »Tunnelblick« ist auch gleichzeitig die grafische Oberfläche für Mac OS X-Benutzer.

Die aktuelle Version für Ihren Mac können Sie auf der Tunnelblick-Homepage *http://www.tunnelblick.net* (oder unter *http://code.google.com/p/ tunnelblick*) finden.

#### 3.4.5 Viscosity

Ich möchte hier auch noch einen kommerziellen Client für Mac OS X erwähnen. Er nennt sich »Viscosity« und kostet zurzeit »nur« 9\$. Im Gegensatz zu Tunnelblick ist es mit diesem Client möglich, einen DNS-Server zu übergeben.

Die URL dieses Clients lautet:

http://www.viscosityvpn.com

## 3.5 Sonstiges

Zum Abschluss des Kapitels möchte ich Ihnen noch kurz einige Hinweise geben, die Ihnen weiterhelfen können, wenn z.B. Pakete für die Installation unter Linux fehlen.

### 3.5.1 Weitere Quellen

Wenn bestimmte Pakete fehlen und Sie diese nicht im Paketmanager Ihres Vertrauens finden, können Sie es auch unter folgenden URLs versuchen:

- Allgemeine Seite f
  ür rpm- und Debian-Pakete: http://rpmseek.com
- Homepage f
  ür Open-Source-Entwicklungen (fast immer Quellcode): http://sourceforge.net
- Linux Application Finder: http://www.linuxappfinder.com
- Großer Index für UNIX- und plattformübergreifende Software: http://freshmeat.net

## 3.5.2 Virtuelle Maschinen

Wie bereits erwähnt, setze ich bei Tests häufig auch *VMware* oder *Virtual-Box* ein. Auf deren Installation werde ich hier jedoch nicht weiter eingehen. Im Internet bzw. auf den jeweiligen Homepages existieren zahlreiche Anleitungen und Tipps zu deren Einsatz. VirtualBox ist im Gegensatz zu VMware in vielen Distributionen bereits als Paket enthalten:

- VirtualBox: http://www.virtualbox.org
- VMware Server: http://www.vmware.com

## Index

# 148 1194  $\rightarrow$  Port 1194 3DES  $\rightarrow$  Data Encryption Standard 802.11 72

## Α

Abschlusswiderstand 47 Access Control Lists 200 Access Point 71 ACL 200 adaptive 229 addtap.bat 94 Advanced Encryption Standard 110 AES 110 AH 27 Alert 107 allow-nonadmin 281 Android 210 A-Netz 61 Anwendungsschicht 44, 59 Application Data 107 askpass 276 Asymmetrische Verschlüsselung 113 auth 172, 273 Authentication Header 27 Authentifikation 105 Authentifizierung 108, 184 auth-pam 190, 220 auth-retry 273 auth-user-pass 184, 272 auth-user-pass-verify 184, 185, 271 auto-proxy 251

## В

Bandbreite 230 Basic Service Set 73 Benutzer 222 BF-CBC 108 bind 254 Bitübertragungsschicht 46, 60 Blowfish 110 BNC 47 B-Netz 62 bridge-utils 95, 179 Bridging 86 Bridging-Modus 30 Broadcast-Adresse 63 BSS 73 build-ca.bat 128 build-key.bat 129 build-key-server.bat 129 Bus-Netzwerk 46 bytecount 195

## С

C2G 34 C2N 35 CA 116, 117 ca 166, 275 ca.cnf 118 ca.key 120 Carrier Sense 52 CD 52 cd 156 cd (OpenVPN) 264 cert 166, 275 Certificate Request 121 Certificate Revocation List 116, 124 Certification Authority 116, 117 Change Cipher Spec 107 chroot (OpenVPN) 264 Cipher 108 cipher 173, 273 Cipher Spec 107 Cipher Suite 108 clean-all.bat 127 client 146 client (OpenVPN) 272 client-cert-not-required 272 client-config-dir 178, 270 client-connect 270 client-disconnect 270 Client-Modus (WLAN) 73 Client-Optionen 272 client-to-client 183, 269 Client-to-Gateway 34 Client-to-Gateway-Verbindung 163

Client-to-Network 35 Client-to-Network-Verbindung 168, 191 C-Netz 62 Collision Detection 52 Common Name 121 comp-lzo 173, 229, 266 config 248 config\_dir 226 config\_ext 227 connect-freq 178 connect-retry 251 connect-retry-max 251 CRL 116, 124 crlnumber 120 crls 119 crl-verify 166, 276 Cronjob 124 CS 52 CSMA/CD 52 Cygwin 98

## D

daemon 264 Dämon 224 Darstellungsschicht 44 Data Channel Encryption 273 Data Encryption Standard 110 Datenverkehr 55 Debug-Level 159 Default-Routing 70 Department of Defense 58  $DES \rightarrow Data Encryption Standard$ dev 156, 254 Device 85 dev-node 256 dev-type 255 dh 165, 275 DHCP 55 dhcp-option 172, 233, 279 dhcp-release 281 dhcp-renew 281 Dienst 225 Diffie-Hellman 108 Diffie-Hellman-Parameter 116, 120 digitale Signatur 114 DISABLE-NBT 280 disable-occ 264 DNS 66, 172, 233

DoD-Schichtenmodell 58 Domain Name System 66 Domänname 66 Domäne 66 down 236 down (OpenVPN) 263 down-pre 263 dsniff 22 duplicate-cn 221, 270 Dynamic Host Configuration Protocol 55 Dynamisches Routing 70

## Е

easy-rsa 127 echo 265 Encapsulated Security Payload 27 ESP 27 ESS 73 ESSID 73 Ethernet 50, 52 Ethernet-Adresse 53 Ethernet-Tunnel 35, 179 exe 279 exe\_path 227 exit 195 Extended Service Set 73 Extended Service Set IDentifier 73 extensions server 220

## F

fast-io 265 Fehler 237 Fehlermeldungen 243 File Transfer Protocol 23, 56 Firewall 37, 76, 81, 138 Flags 70 float 253 forward 140 Forward Lookup 69 FQDN 66 fragment 157, 259 Frame 53 FreeNX 26 FreeS/WAN 26 FTP 18, 23, 56 Funknetzwerk 71

#### G

G2G 34, 149 GAN 55 Gateway 86, 233 Gateway-to-Gateway 34 Gateway-to-Gateway-Verbindung 149 genkey 111 Global Area Network 55 Gnome 100 GNU General Public License 28 GnuTLS 106 GPL 28 Grafische Oberflächen 100 group 222 group (OpenVPN) 264

## Н

Handshake 107 Hardwareadresse 53 help 38, 195, 248 Hostname 66 Host-to-Host-Verbindung 145 HTTP 56 http-proxy 251 http-proxy-retry 252 http-proxy-timeout 252 HTTPS 29, 56, 107 Hub 50, 53 Hypertext Transfer Protocol 56 Hypertext Transfer Protocol 56

### I

ICMP 58 IETF 106 ifconfig 77, 83, 158, 256 ifconfig-noexec 256 ifconfig-nowarn 257 ifconfig-pool 269 ifconfig-pool-persist 171, 269 IGMP 58 IGRP 71 IKE 27 IMAP 56 inactive 260 index.txt 120, 128 inetd 265 Infrastruktur-Modus 73 Initialization Sequence Completed 143, 152 Interior Gateway Routing Protocol 71 Internet Control Message Protocol 58 Internet Engineering Task Force 106 Internet Group Management Protocol 58 Internet Key Exchange 27 Internet Message Access Protocol 56 Internet Protocol 57, 60 Internet Protocol Security 26 Internetprotokoll 58 Internetprotokollfamilie 58 Internetschicht 60 IP 57.60.69 IP-Adresse 60 ipapi 278, 279 ipchange 253 ipconfig 77 IPEnableRouter 141 IP-Forward 235 IP-Forwarding 140 iproute 256 IPSec 29 iptables 140, 205 IP-Tunnel 153 IPv4 60 IPv6 60 ip-win32 278 IPX 57 iroute 269 ISO/OSI-Schichtenmodell 42 Issuer 115

### Κ

Kategorie 7 53 KDE 100 keepalive 171, 261 key 166, 275 keysize 274 kill 196 Klartext 19, 22 Kommentare 148 Konfigurationsdatei 147 Konsolenzugriff 22 Kupferkabel 53

## L

LAN 54 LDAP 57, 189 link-mtu 259 lladdr 256 local 182, 249 Local Area Network 54 log 162, 265 log\_append 227 log\_dir 227 log-append 162, 265 Login 184 Loopback 63 lport 254

### Μ

MAC 52 MAC-Adresse 53 make\_ca.sh 283 make\_cert.sh 285 make crl.sh 287 MAN 54 man 38 management 194, 267 management-forget-disconnect 267 Management-Interface 193 management-query-passwords 195, 267 management-signal 267 Manual-Page 38 mars 37 master secret 115 max-clients 230, 271 Maximum Transmission Unit 157 max-routes-per-client 271 Metropolitan Area Network 54 Mgt 212 Mischformen 51 mknod 135 mode 146, 156, 170, 250 mssfix 158, 260 MTU-Probleme 241 mtu-test 241, 259 Multi-Client-Verbindung 138, 145 Multiple Access 52 mute 266 mute-replay-warnings 274

#### N

N2N 35 Namensauflösung 66 Nameserver 69 NAT 85, 207 National Institute of Standards and Technology 106 NBDD 279 NBS 280 NBT 279 net 199 NetBEUI 58 Netscape 106 netsh 278 Network Address Translation 85, 207 Network Manager 100 Network-to-Network 35 Network-to-Network-Verbindung 175, 269 Netzmaske 63 Netzwerkadresse 61, 63 Netzwerkanschluss 85 Netzwerkbereich 61 Netzwerkbrücke 86 Netzwerkinterface 83, 85 Netzwerkkarte 85 Netzwerkklasse 61 newcerts 119 Newsgroups 39 nice 265 NIST 106 nobind 254 no-replay 274 Normaler Benutzer 231 Notepad++ 149 ns-cert-type 221, 277 nslookup 79 NTP 279

### 0

Open Systems Interconnection Reference Model 42 OpenSSL 97, 106 openssl.cnf 118 openssl.exe 128 Openswan 27 OpenVPN 28 *Connection Manager* 210 *Control* 101 *for PocketPC* 209 *GUI* 100 OpenVPN-Admin 101 Optionen 247 Organization Name 121 Organizational Unit Name 121 OSI-Schichtenmodell 42 ovpn 147

### Ρ

P12 123 p12 119 Paket 53 Paketgröße 157 PAM 189 PAN 54 password 198 pause-exit 281 PDA 209 persist-key 183, 262 persist-local-ip 262 persist-remote-ip 262 persist-tun 183, 262 Personal Area Network 54 Personal Firewall 76 ping 78, 261 ping-exit 261 ping-restart 261 ping-timer-rem 262 PKCS#12 116, 122 pkcs12 166, 276 PKI 116 Pluggable Authentication Modules 189 plugin 192 Plugins 189 PocketPC 209 Point-to-Point-Verbindung 145 POP3 56 port 157 port (OpenVPN) 254 Port 1194 139 Portfreigabe 140 Portnummern 65 port-share 272 Post Office Protocol 56

pre-master Secret 115 Prerouting 207 preshared key 109 priority 227 private 119 Private Key 113 proto 157, 174, 250 Protokolle 55 Proxy 200 Public Key 113 Public Key Infrastructure 116 pull 146, 172, 272 Punkt-zu-Punkt-Verbindung 145 Punkt-zu-Punkt-Verbindungen 137 Punycode 67 push 171, 232, 268 push-Optionen 232 push-reset 269

### Q

quit 195

#### R

RADIUS 189 rcvbuf 260 RDP 26 Rechneradresse 61 Rechnername 66 Record Layer 107 redirect-gateway 183, 204, 258 Reichweite 73 remap-usr1 266 remote 156, 249 Remote Authentication Dial-In User Service 189 Remote Desktop Protocol 26 remote-random 230, 250 Repeater 48, 85 Repeating-Modus 73 replay-persist 274 resolv-retry 253 Reverse Lookup 69 Ring-Netzwerk 48 Ringverteiler 49 RIP 71 Roadwarrior 33.35 Root-Domain 66

Route 69 route 171, 178 route (OpenVPN) 257 route-delay 258 route-gateway 257 route-method 279 route-metric 258 route-noexec 258 route-nopull 258 Router 85 route-up 258 Routing 69, 138 Routing Information Protocol 71 Routing-Modus 30 rport 254 RSA 108 Runlevel 228

## S

Samba 189 Schichten 43 Schichtenmodell 42 Schlüsseltausch 108 SCP 24 Second-Level-Domain 67 secret 111, 158, 273 Secure Copy 24 Secure Shell 24, 56 Secure Sockets Layer 29, 106 serial 120, 128 server 170 server (OpenVPN) 268 server-bridge 183, 268 Server-Login 184 Server-Optionen 268 Server-Zertifikate 220 Session Key 115 setenv 263 SFTP 19, 24 shaper 230, 260 show-adapters 281 show-ciphers 109, 277 show-digests 277 show-net 281 show-net-up 280 show-tls 277 Sicherheit (WLAN) 74 Sicherungsschicht 45

SIGHUP 282 SIGINT 282 signal 198 Signale 282 SIGTERM 282 SIGUSR1 282 SIGUSR2 282 Simple Mail Transfer Protocol 56 Sitzungsschicht 44 Skripte 283 Smartphone 209 SMTP 56 sndbuf 260 socket-flags 260 socks-proxy 252 socks-proxy-retry 253 sonne 36 sputnik 37 SPX 57 SSH 24,56 SSH File Transfer Protocol 24 SSL 29, 106 SSL-Informationen 277 Stammzertifikat 115, 120 Standalone 248 Standardgateway 233 state 198 Static Key 109 statischer Schlüssel 109 Statisches Routing 70 status 196 status-version 266 Stern-Bus-Netz 51 Stern-Netzwerk 49 Stern-Stern-Netz 51 strongSwan 27 Subject 115 Subnetmask 63 Subnetze 60 suppress-timestamps 265 Switch 50, 53 symmetrische Verschlüsselung 109 Syntaxfehler 238 syslog 163, 264 Systemzeit 240 Szenario 32

## Т

TAP-Device 30 tap-sleep 280 TAP-Win32 136 TCP 57,64 TCP/IP 58 tcp-client 174 tcpdump 22 tcp-queue-limit 271 tcp-server 174 Telnet 22 telnet 194 Testverbindung 142 TLS 29, 106 tls-client 165, 275 TLS-Mode 274 tls-remote 178, 276 tls-server 165, 275 tmp-dir 271 Token 48 Token-Ring 48 Top-Level-Domain 67 Topologien 46 topology 255 Transmission Control Protocol 57, 64 Transport Layer Security 29, 106 Transportschicht 45, 59 Triple-DES 110 TUN-/TAP-Device 86 TUN-Device 30 tun-ipv6 255 tun-mtu 157, 259 tun-mtu-extra 259 Tunnel 20, 138 Tunnelblick 95, 102 Tunnel-Optionen 249 Twisted Pair 53 Twofish 110 txqueuelen 260

#### U

UDP 57, 65 up 236 up (OpenVPN) 262 up-delay 263 up-restart 263 user 222 user (OpenVPN) 264 User Datagram Protocol 57, 65 username 197

#### ۷

vars.bat 127 verb 159, 266 Verbindungsarten 145 verbindungsorientiert 64 Vermittlungsschicht 45 Verschlüsselung 29, 108 Verschlüsselungsarten 105 version 199, 249 via-env 185 via-file 185 Virenscanner 75 Virtual Network Computing 25 Virtual Private Network 18 VirtualBox 32. 103 Virtuelle Maschinen 103 virtuelles Netzwerk 136, 153 Virtuelles Netzwerkinterface 86 virtuelles privates Netzwerk 18 VMware 32, 103 VNC 25 VPN 18 VPN, Alternativen 20, 21 VPN-Gateway 33 VPN-Tunnel 20, 138, 153

#### W

WAN 54
Warnmeldungen 244
Weiterleitung 139
WEP-Verschlüsselung 74
Wide Area Network 54
Widerrufliste 124
Wi-Fi Protected Access 75
Windows Mobile 209
Windows-Firewall 142
Windows-Firewall 142
Windows-spezifische Optionen 278
WINS 279
Wired Equivalent Privacy 75
Wireless LAN 54, 199, 210
Wireless Local Area Network 71
WLAN 35, 54, 71, 199, 210

WPA-Verschlüsselung 75 writepid 265

## Х

X.500 Distinguished Name 114 X509 113

## Ζ

Zeilenwechsel 148 Zentrale 32, 35 zertifikatbasiert 163 Zertifikate 121 Zertifikatssperrliste 116 Zertifizierungsstelle 113, 116, 117 Zonen 69 Zonenverwalter 69 Zugriffsprobleme 240 Zweigstelle 32, 35